## <u>大垣特別支援学校</u> <u>すぐメール 放課後等デイサービス事業者様向け登録手順書</u>

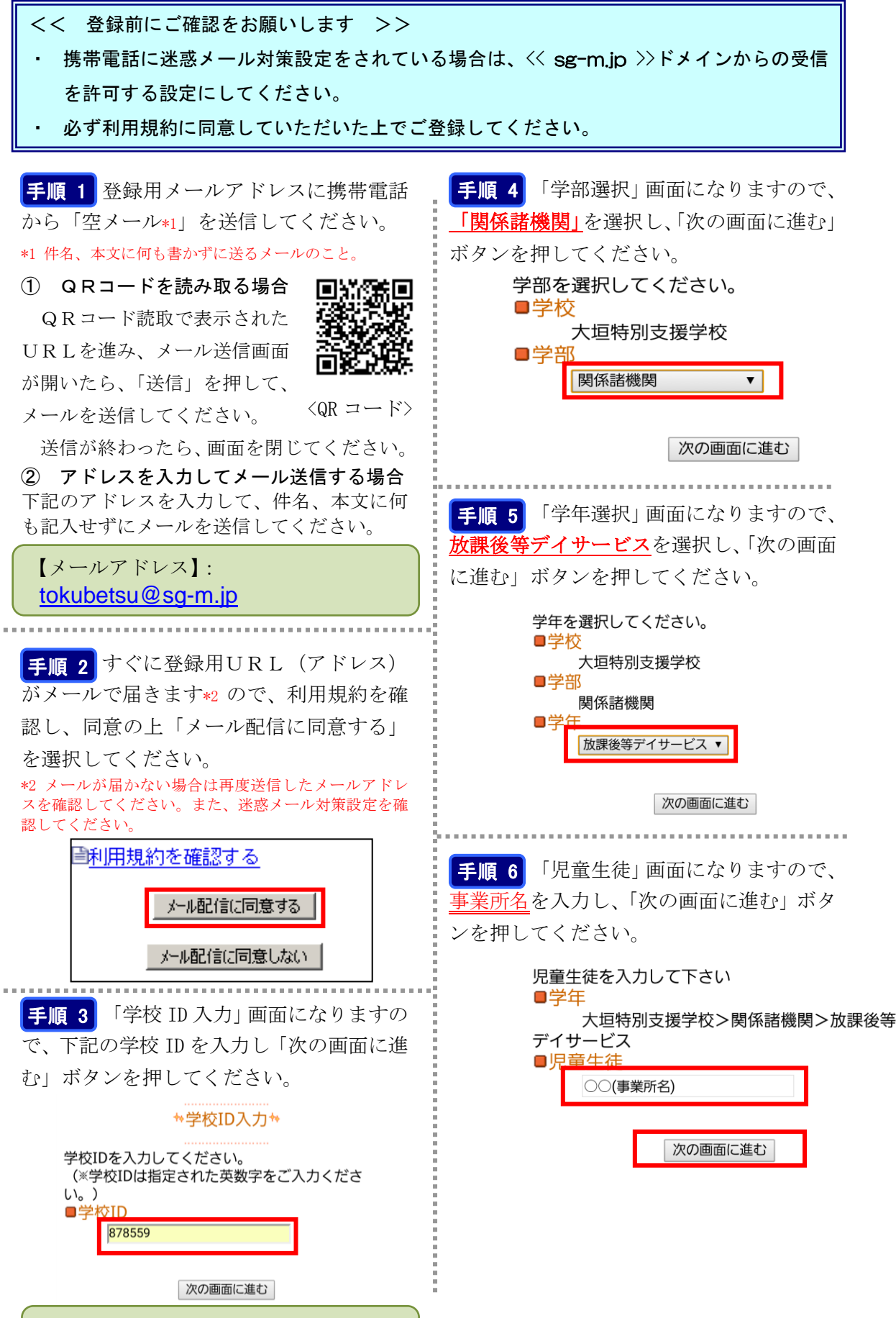

【学校ID】:878559

## 手順9

「児童生徒一覧」画面になります。誤りが ありましたら「修正する」で入力し直して ください。正しければ、「利用者情報入力へ 進む」をクリックしてください。

児童生徒を追加する場合は、[児童生徒を追加する]を押してください。 表示内容で宜しければ、[利用者情報入力へ進む] を押してください。

■学年: 大垣特別支援学校>関係諸機関>放課後等 デイサービス ○○○(事業所名)

■ 修正する

児童生徒を追加する(大垣特別支援学校)

他の学校の児童生徒を追加する

利用者情報入力へ進む

**手順 10**「利用者情報入力」画面になり ます。登録者(保護者)のお名前は、必須 入力となります。登録者名に苗字(事業所 名)を入力して、「次の画面に進む」をクリ ックしてください。

下記の情報を入力してください。 ※は入力必須項目になります。 ■登録者名※

○○(事業所名)

次の画面に進む

**手順11**利用者情報確認画面になります。 入力内容をご確認いただき、誤りがなけれ ば「入力内容を登録する」をクリックして ください。誤りがありましたら「修正する」 をクリックして修正してください。

## \*\*利用者情報確認\*\*

入力内容を確認して、「入力内容を登録する」を押し てください。 ■学年

大垣特別支援学校>関係諸機関>放課後等 デイサービス 〇〇〇(事業所名)

■<u>修正する</u>

■メ-ルアト<sup>\*</sup> レス

b074501@yahoo.co.jp

■<mark>登録者名</mark> ○○(事業所名)

■<u>修正する</u>

入力内容を登録する

**手順12**前画面で「入力内容を登録する」 をクリックしますと、利用者登録完了メッ セージが表示されますので、このまま携帯 を閉じてください。登録されたメールアド レスに登録メッセージが届きますのでご確 認ください。

☆利用者登録完了☆

ご登録ありがとうございました。

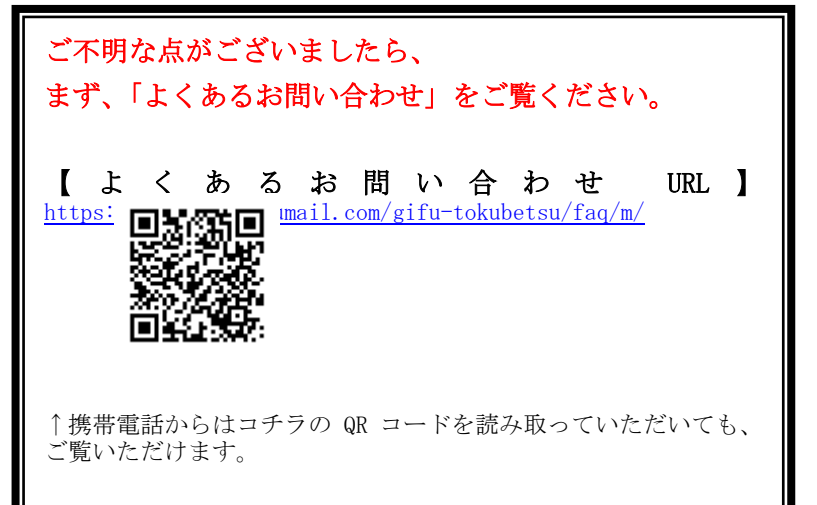